## Nouvelle inscription

## Pour valider un nouveau membre

| یر<br>بر<br>سر<br>س | Utilisateurs<br>Outils<br>Réglages<br>Twitter Feeds             | Ok, I will gladly help.<br>Tous les utilisateurs<br>Ajouter<br>Votre profil<br>Sur-chargez et sécurisez<br>UpdraftPlus Premium: ( | Aller dans la page des utilisateurs<br>Dans la colonne de droite « Activer » il y a un<br>NON pour les personnes qui sont en attente de<br>validation |
|---------------------|-----------------------------------------------------------------|----------------------------------------------------------------------------------------------------|----------------------------------------------------------------------------------------------------|
|                     | N                                                               | ION                                                                                                    |                                                                                                    |
|                     | Identifiant                                                     | Nom                                                                                                    | Cliquer sur « Activate » sous le nom de la<br>personne                                                                                                |
|                     | <b>0mhh</b><br>Modifier  <br>Supprimer   Afficher  <br>Activate | mh marie                                                                                                    | Un mail de confirmation sera envoyé à la<br>personne                                                                                                  |